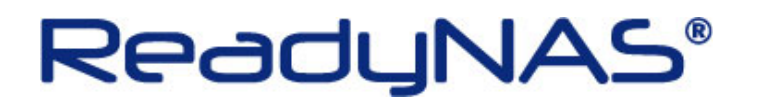

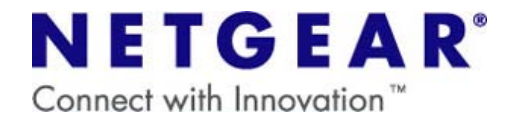

## ファクトリーデフォルトの操作方法

~ReadyNAS3100~

## ご注意

Factory Default を行うと、NAS に保存されているデータ及び設定はすべて削除されます。
 NETGEAR では NAS に保存されているデータにつきましてはいかなる場合においても保証いたしかねます。
 大切なデータはバックアップを行ってから Factory Default を実行してください。

## 【ハードウェアリセットの方法】

1.正面右上コントロールパネル内の電源ボタン(下図 A)をゆっくり2回押下して、ReadyNASの電源をオフにします。

2. 正面右上コントロールパネル内の「RESET」文字のリセットボタン(下図 B)を爪楊枝などで押しながら、電源ボタンを押し、電源ボタンはすぐに手を離します。

3. 正面右上コントロールパネル内の5つのLEDのうちの左端のLED(下図C)が赤く点灯するまで、約30秒、リ セットボタンを押し続けます。電源オン直後に一瞬左端のLEDが点灯しますが、この点灯は無視してください。 左端のLEDが赤く点灯したら、リセットボタンから手を離します。

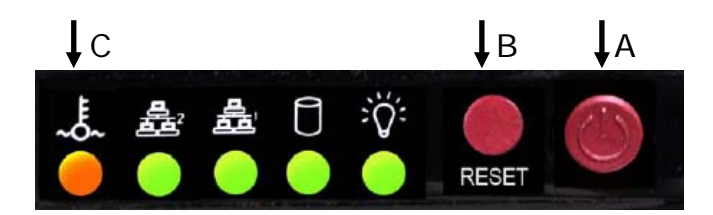

4. リセットボタンを1度押します。このときのリセットボタン押下後はすぐに離す事。 正面右上コントロールパネル内の左端のLEDが1回点灯する事を確認します。

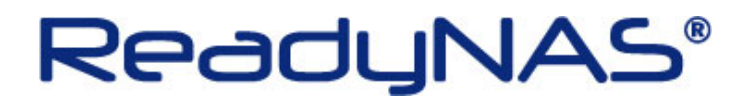

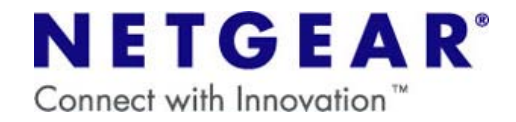

- 5. リセットボタンを1度押します。このときのリセットボタン押下後はすぐに離す事。 正面右上コントロールパネル内の左端のLEDが2回点灯する事を確認します。
- 6.正面右上コントロールパネル内の左端の LED が赤く点灯するまで、約5秒、リセットボタンを押し続けます。 正面右上コントロールパネル内の左端の LED が赤く点灯したら、リセットボタンから手を離します。

7.以上で操作完了です。続いて、RAIDarから初期設定を行ってください。

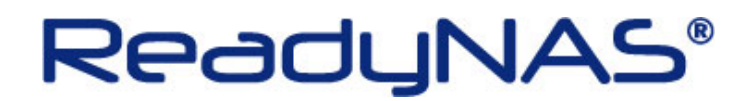

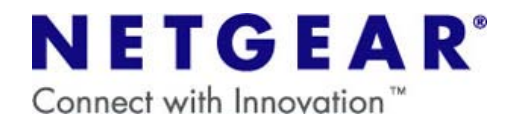

## 【ソフトウェアリセットの方法】

1.Frontview を開き、[システム] → [アップデート] を開きます。

2.「初期設定」のタブを開き、「工場出荷時の設定に初期化する」をクリックします。

| システム                                                                                                    |                                                                                                    |
|----------------------------------------------------------------------------------------------------|----------------------------------------------------------------------------------------------------|
| <ul> <li>&gt; ネットワーク</li> <li>&gt; セキュリティ</li> <li>&gt; サービス</li> <li>&gt; ボリューム</li> <li>&gt; 共有</li> <li>&gt; バックアップ</li> <li>&gt; ブリンタ</li> <li>&gt; システム</li> <li>時計</li> <li>警告</li> </ul> | 本機がインターネットに接続されている場合は [リモート] オブションを選択します。自分の PC からアップデートイメージをアッ<br>プロードする場合は [ローカル] オブションを選択します。また、デバイスのデータを完全に消去したい場合は [工場出荷時の初<br>期設定] を選択します。<br>リモート   ローカル   設定   初期設定  <br>このデバイスを工場出荷時の状態に戻したい場合は、以下の [工場出荷時の設定に戻す] というボタンをクリックします。 この<br>オブションは、本機のすべてのデータと構成を消去します。元に戻すことはできません。 このオブションを選択する前に、保存<br>するデータをすべてバックアップしてください。 |
| <ul> <li>言語</li> <li>アップデート</li> <li>設定のバックアップ</li> <li>電源</li> <li>シャットダウン</li> <li>&gt; 状態</li> </ul>                                                                                         |                                                                                                    |

3.確認画面が開くので、指示に従い「FACTORY」と入力して「OK」をクリックします。

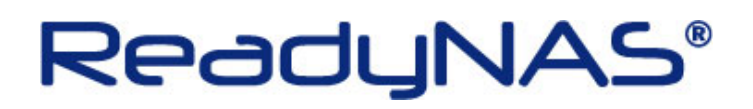

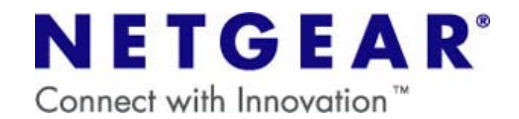

| スクリプト プロンプト:         7月します         アイロンプイ         > ゼービス         > ボリューム         > ボリューム         > ボリューム         > ブリンタ         マシステム         時計         警告         パフォーマンス         言語         アップデート         設定のバックアップ         シャットダウン         > 状態 | - 好あよび構成が消去されます。実行するには、FACTORYと  OK  キャンセル  K ホーム  更新 ヘルプ ログアウ  します。自分の PC からアップデートイメージをアッ  プロードする場合は [ローカル] オブションを選択します。また、デバイスのデータを完全に消去したい場合は [工場出商時の初 期設定] を選択します。  リモート ローカル  設定 初期設定  Cのデバイスを工場出商時の状態に戻したい場合は、以下の [工場出商時の設定に表ましん。このオブションを選択する前に、保存 するデータをすべていックアップしてくたさい。  工場出商時の設定に初期化する |
|----------------------------------------------------------------------------------------------------|----------------------------------------------------------------------------------------------------|
|----------------------------------------------------------------------------------------------------|----------------------------------------------------------------------------------------------------|

4. Factory Default が開始されるので、確認画面を「OK」で閉じて Frontview を終了します。

5. 初期化処理が完了後、RAIDarから初期設定を行ってください。

以上で完了です。